# Przenoszenie/kopiowanie pól do następnego roku upraw w AGRINAVIA FIELD

Rozpoczynamy od Menu głównego:

#### Krok 1.

Klikamy na ikonę Plan Pola

| 🕴 Agrinavia N | MANAGEM | ENT       | A.1    | -    | DIA        | 1.4    | 11       | П. А  |                  |           | 5 · m · |
|---------------|---------|-----------|--------|------|------------|--------|----------|-------|------------------|-----------|---------|
| Zarządzanie   | Raporty | Plan pola | Arkusz | pola | Nawozy     | organi | zne      | Zarzą | dzanie magazynem | Kartoteki | Pomoc   |
| Rok zbiorów   | 2011    |           | : 🖒    |      | <b>Æ</b> 🛃 | 8      | <b>.</b> | t.    | <b>4</b>         |           |         |
|               |         |           |        |      |            |        |          |       |                  |           |         |

### Krok 2.

Klikamy polecenie: Kopiuj do następnego roku zbiorów

|   | <b>y</b> A                                                                                                    | grinavia MAN   | AGEMENT - [Plan p | ola]            |                     | -              |                |               |     | 1.8        | -        |       |        | 4.1         |            | - 10 | 2010 |
|---|----------------------------------------------------------------------------------------------------|----------------|-------------------|-----------------|---------------------|----------------|----------------|---------------|-----|------------|----------|-------|--------|-------------|------------|------|------|
| Γ | ¥ :                                                                                                    | Zarządzanie    | Raporty Plan pol  | a Arkusz pol    | a Nawo              | ozy organiczne | Zarządzanie    | e magazynem   | n H | Kartoteki  | Pomoc    |       |        |             |            |      |      |
|   | Rok zbiorów 2013 💶 🚵 🐌 🚈 😹 🏯 🚋 🚋 📲 🖏                                                                                                    |                |                   |                 |                     |                |                |               |     |            |          |       |        |             |            |      |      |
|   | 🔹 Dodaj pole 🔹 Dodaj uprawę 🔹 Usuń pole 🔹 Usuń uprawę 🔹 Kopiuj uprawy 🔍 Kopiuj do następnego roku zbiorów 🚽 Utwórz wiele pól 🔹 Notatki 🔫 |                |                   |                 |                     |                |                |               |     |            |          |       |        |             |            |      |      |
|   |                                                                                                    |                | Pola              |                 | Działki ewidencyjne |                |                |               |     |            |          |       |        |             | Zapotrzel  |      |      |
|   | Inf                                                                                                    | ormacje podsta | wowe Uprawy Ana   | lizy Analiza ma | py Areał            | y na mapie     |                |               |     |            |          |       |        |             |            |      |      |
|   | Pole U                                                                                                    |                |                   |                 |                     | Uprawa         | Inne           |               |     | Pole przed |          |       |        |             |            |      |      |
|   |                                                                                                    | Gospodarst /   | Nazwa             | Kod pola /      | Areał               | Rodzaj         | Przedplon      | Uprawa        | м   | Pasywny    | Zrówn.   | Woda. | Zaorać | Rodzaj pola | Pole przed |      |      |
|   |                                                                                                    | 70203311       | rrr               | 1-0             | 15,53               | Uprawa główn   | Pszenżyto      | Jęczmień ozii |     |            | <b>V</b> |       |        | Płodozmian  | 1-0        |      |      |
| 1 |                                                                                                    | 70203311       |                   | 2-1             | 7,42                | Uprawa główn   | Pszenica ozima | Jęczmień ozii |     |            | <b>V</b> |       |        | Płodozmian  | 2-1        |      |      |
|   | Þ                                                                                                    | 70203311       |                   | 3-0             | 32,00               | Uprawa główn   | Pszenica ozima | Jęczmień jar  |     |            | <b>V</b> |       |        | Płodozmian  | 3-0        |      |      |
|   |                                                                                                    | 70203311       |                   | 4-0             | 21,57               | Uprawa główn   | Pszenica ozima | Jęczmień jar  |     |            | <b>V</b> |       |        | Płodozmian  | 4-0        |      |      |
|   |                                                                                                    | 70203311       |                   | 5-0             | 4,48                | Uprawa główn   | (brak uprawy)  | Pszenica ozir |     |            | 1        |       |        | Płodozmian  | 5-0        |      |      |
|   |                                                                                                    | 70203311       |                   | 6-0             | 42,11               | Uprawa główn   | Peluszka       | Pszenica ozir |     |            | <b>V</b> |       |        | Płodozmian  | 6-0        |      |      |

Agrinavia Polska Sp. z o.o., ul.Dr A. Schmidta 1, **Żołędowo, 86**-031 Osielsko, Polska Tel: 515 230 958 - E-mail: mail@agrinavia.pl

#### Krok 3.

Otworzy się okno, w którym wybieramy pola do przeniesienia na następny rok wybierając polecenie: *Wybierz wszystkie* 

| d pol / Nazwa pola<br>10 mr<br>2-1<br>3-0<br>4-0<br>5-0<br>6-0<br>7-0<br>8-0<br>9-0<br>10-0<br>11-0 | Areał<br>15,53<br>7,42<br>32,00<br>21,57<br>4,48<br>42,11<br>18,43<br>23,55<br>30,40 | Rodzaj<br>Uprawa główn<br>Uprawa główn<br>Uprawa główn<br>Uprawa główn<br>Uprawa główn<br>Uprawa główn<br>Uprawa główn                                                                                                    | Przedplon<br>Pszenizyto<br>Pszenica ozima<br>Pszenica ozima<br>(brak uprawy)<br>Peluszka<br>Jęczmień jary,<br>Pszenica ozima                                                                                                    | Grupa upraw<br>Jęczmień ozimy<br>Jęczmień jary<br>Jęczmień jary<br>Jęczmień jary<br>Pszenica ozima<br>Pszenica ozima                                                                                                    | Uprawa<br>Jęczmień ozimy<br>Jęczmień ozimy<br>Jęczmień jary,<br>Jęczmień jary,<br>Pszenica ozima<br>Pszenica ozima                                                                                                    | Odmiana<br>Materiał siewn<br>Materiał siewn<br>Materiał siewn<br>Materiał siewn                                                                                                    | Międzyplon                                                                                                    | Odmiana międ                                                                                                    |                                                                                                    |
|----------------------------------------------------------------------------------------------------|--------------------------------------------------------------------------------------|----------------------------------------------------------------------------------------------------|----------------------------------------------------------------------------------------------------|----------------------------------------------------------------------------------------------------|----------------------------------------------------------------------------------------------------|----------------------------------------------------------------------------------------------------|----------------------------------------------------------------------------------------------------|----------------------------------------------------------------------------------------------------|----------------------------------------------------------------------------------------------------|
| 1-0 m<br>2-1<br>3-0<br>5-0<br>6-0<br>7-0<br>8-0<br>9-0<br>10-0<br>11-0                              | 15,53<br>7,42<br>32,00<br>21,57<br>4,48<br>42,11<br>18,43<br>23,55<br>30,40          | Uprawa główn<br>Uprawa główn<br>Uprawa główn<br>Uprawa główn<br>Uprawa główn<br>Uprawa główn<br>Uprawa główn<br>Uprawa główn                                                                                                  | Pszenżyto<br>Pszenica ozima<br>Pszenica ozima<br>(brak uprawy)<br>Peluszka<br>Jęczmień jary,<br>Pszenica ozima                                                                                                    | Jęczmień ozimy<br>Jęczmień ozimy<br>Jęczmień jary<br>Jęczmień jary<br>Pszenica ozima<br>Pszenica ozima<br>Pszenica ozima                                                                                                    | Jęczmień ozimy<br>Jęczmień ozimy<br>Jęczmień jary,<br>Jęczmień jary,<br>Pszenica ozima<br>Pszenica ozima                                                                                                    | Materiał siewn<br>Materiał siewn<br>Materiał siewn<br>Materiał siewn<br>Materiał siewn                                                                                                    |                                                                                                    |                                                                                                    |                                                                                                    |
| 2-1<br>3-0<br>4-0<br>6-0<br>7-0<br>8-0<br>9-0<br>10-0<br>11-0                                       | 7,42<br>32,00<br>21,57<br>4,48<br>42,11<br>18,43<br>23,55<br>30,40                   | Uprawa główn<br>Uprawa główn<br>Uprawa główn<br>Uprawa główn<br>Uprawa główn<br>Uprawa główn<br>Uprawa główn                                                                                                    | Pszenica ozima<br>Pszenica ozima<br>(brak uprawy)<br>Peluszka<br>Jęczmień jary,<br>Pszenica ozima                                                                                                    | Jęczmień ozimy<br>Jęczmień jary<br>Jęczmień jary ▼<br>Pszenica ozima<br>Pszenica ozima<br>Pszenica ozima                                                                                                    | Jęczmień ozimy<br>Jęczmień jary,<br>Jęczmień jary,<br>Pszenica ozima<br>Pszenica ozima<br>Pszenica ozima                                                                                                    | Materiał siewn<br>Materiał siewn<br>Materiał siewn<br>Materiał siewn                                                                                                    |                                                                                                    |                                                                                                    |                                                                                                    |
| 3-0<br>4-0<br>5-0<br>6-0<br>7-0<br>8-0<br>9-0<br>10-0<br>11-0                                       | 32,00<br>21,57<br>4,48<br>42,11<br>18,43<br>23,55<br>30,40                           | Uprawa główn<br>Uprawa główn<br>Uprawa główn<br>Uprawa główn<br>Uprawa główn<br>Uprawa główn                                                                                                    | Pszenica ozima<br>Pszenica ozima<br>(brak uprawy)<br>Peluszka<br>Jęczmień jary,<br>Pszenica ozima                                                                                                    | Jęczmień jary<br>Jęczmień jary v<br>Pszenica ozima<br>Pszenica ozima<br>Pszenica ozima                                                                                                    | Jęczmień jary,<br>Jęczmień jary,<br>Pszenica ozima<br>Pszenica ozima<br>Pszenica ozima                                                                                                    | Materiał siewn<br>Materiał siewn<br>Materiał siewn                                                                                                    |                                                                                                    |                                                                                                    |                                                                                                    |
| 4-0<br>5-0<br>6-0<br>7-0<br>8-0<br>9-0<br>10-0<br>11-0                                              | 21,57<br>4,48<br>42,11<br>18,43<br>23,55<br>30,40                                    | Uprawa główn<br>Uprawa główn<br>Uprawa główn<br>Uprawa główn<br>Uprawa główn                                                                                                    | Pszenica ozima<br>(brak uprawy)<br>Peluszka<br>Jęczmień jary,<br>Pszenica ozima                                                                                                    | Jęczmień jary  Pszenica ozima Pszenica ozima Pszenica ozima                                                                                                    | Jęczmień jary,<br>Pszenica ozima<br>Pszenica ozima<br>Pszenica ozima                                                                                                    | Materiał siewn<br>Materiał siewn<br>Materiał siewn                                                                                                    |                                                                                                    |                                                                                                    |                                                                                                    |
| 5-0<br>6-0<br>7-0<br>8-0<br>9-0<br>10-0<br>11-0                                                     | 4,48<br>42,11<br>18,43<br>23,55<br>30,40                                             | Uprawa główn<br>Uprawa główn<br>Uprawa główn<br>Uprawa główn                                                                                                    | (brak uprawy)<br>Peluszka<br>Jęczmień jary,<br>Pszenica ozima                                                                                                    | Pszenica ozima<br>Pszenica ozima<br>Pszenica ozima                                                                                                    | Pszenica ozima<br>Pszenica ozima<br>Pszenica ozima                                                                                                    | Materiał siewn<br>Materiał siewn                                                                                                    |                                                                                                    |                                                                                                    |                                                                                                    |
| 6-0<br>7-0<br>8-0<br>9-0<br>10-0<br>11-0                                                            | 42,11<br>18,43<br>23,55<br>30,40                                                     | Uprawa główn<br>Uprawa główn<br>Uprawa główn                                                                                                    | Peluszka<br>Jęczmień jary,<br>Pszenica ozima                                                                                                    | Pszenica ozima<br>Pszenica ozima                                                                                                    | Pszenica ozima<br>Pszenica ozima                                                                                                    | Materiał siewn                                                                                                    |                                                                                                    |                                                                                                    |                                                                                                    |
| 7-0<br>8-0<br>9-0<br>10-0<br>11-0                                                                   | 18,43<br>23,55<br>30,40                                                              | Uprawa główn<br>Uprawa główn                                                                                                    | Jęczmień jary,<br>Pszenica ozima                                                                                                    | Pszenica ozima                                                                                                    | Pszenica ozima                                                                                                    |                                                                                                    |                                                                                                    |                                                                                                    |                                                                                                    |
| 8-0<br>9-0<br>10-0<br>11-0                                                                          | 23,55                                                                                | Uprawa główn                                                                                                    | Pszenica ozima                                                                                                    |                                                                                                    |                                                                                                    | Materiał siewn                                                                                                    |                                                                                                    |                                                                                                    |                                                                                                    |
| 9-0<br>10-0<br>11-0                                                                                 | 30,40                                                                                | Unana aldere                                                                                                    |                                                                                                    | Pszenica ozima                                                                                                    | Pszenica ozima                                                                                                    | Materiał siewn                                                                                                    |                                                                                                    |                                                                                                    |                                                                                                    |
| 10-0<br>11-0                                                                                        | 0.04                                                                                 | uprawa grown                                                                                                    | Pszenica ozima                                                                                                    | Buraki przemysłow                                                                                                    | Buraki cukrowe                                                                                                    | Materiał siewn                                                                                                    |                                                                                                    |                                                                                                    |                                                                                                    |
| 11-0                                                                                                | 3,34                                                                                 | Uprawa główn                                                                                                    | Rzepak ozimy                                                                                                    | Buraki przemysłow                                                                                                    | Buraki cukrowe                                                                                                    | Materiał siewn                                                                                                    |                                                                                                    |                                                                                                    |                                                                                                    |
|                                                                                                    | 3,55                                                                                 | Uprawa główn                                                                                                    | Pszenica ozima                                                                                                    | Buraki przemysłow                                                                                                    | Buraki cukrowe                                                                                                    | Materiał siewn                                                                                                    |                                                                                                    |                                                                                                    |                                                                                                    |
| 12-0                                                                                                | 29,51                                                                                | Uprawa główn                                                                                                    | Peluszka                                                                                                    | Kukurydza                                                                                                    | Kukurydza, zia                                                                                                    | Materiał siewn                                                                                                    |                                                                                                    |                                                                                                    |                                                                                                    |
| 13-0                                                                                                | 14,61                                                                                | Uprawa główn                                                                                                    | Pszenica ozima                                                                                                    | Buraki przemysłow                                                                                                    | Buraki cukrowe                                                                                                    | Materiał siewn                                                                                                    |                                                                                                    |                                                                                                    |                                                                                                    |
| 14-1                                                                                                | 20,44                                                                                | Uprawa główn                                                                                                    | Pszenica ozima                                                                                                    | Buraki przemysłow                                                                                                    | Buraki cukrowe                                                                                                    | Materiał siewn                                                                                                    |                                                                                                    |                                                                                                    |                                                                                                    |
| 15-0                                                                                                | 12,40                                                                                | Uprawa główn                                                                                                    | Pszenica ozima                                                                                                    | Jęczmień ozimy                                                                                                    | Jęczmień ozimy                                                                                                    | Materiał siewn                                                                                                    |                                                                                                    |                                                                                                    |                                                                                                    |
| 16-0                                                                                                | 50,00                                                                                | Uprawa główn                                                                                                    | Pszenica ozima                                                                                                    | Inne gatunki                                                                                                    | (brak uprawy)                                                                                                    |                                                                                                    |                                                                                                    |                                                                                                    |                                                                                                    |
| 17-0                                                                                                | 38,00                                                                                | Uprawa główn                                                                                                    | (brak uprawy)                                                                                                    | Jęczmień ozimy                                                                                                    | Jęczmień ozimy                                                                                                    | Materiał siewn                                                                                                    |                                                                                                    |                                                                                                    |                                                                                                    |
| 18-0                                                                                                | 60,00                                                                                | Uprawa główn                                                                                                    | (brak uprawy)                                                                                                    | Inne gatunki                                                                                                    | (brak uprawy)                                                                                                    |                                                                                                    |                                                                                                    |                                                                                                    |                                                                                                    |
| 18-1                                                                                                | 20,00                                                                                | Uprawa główn                                                                                                    | Pszenica ozima                                                                                                    | Inne gatunki                                                                                                    | (brak uprawy)                                                                                                    |                                                                                                    |                                                                                                    |                                                                                                    |                                                                                                    |
| 18-2                                                                                                | 40,00                                                                                | Uprawa główn                                                                                                    | Rzepak ozimy                                                                                                    | Inne gatunki                                                                                                    | (brak uprawy)                                                                                                    |                                                                                                    |                                                                                                    |                                                                                                    |                                                                                                    |
|                                                                                                    | 52.00                                                                                | Uprawa główn                                                                                                    | Pszenica ozima                                                                                                    | Inne gatunki                                                                                                    | (brak uprawy)                                                                                                    |                                                                                                    |                                                                                                    |                                                                                                    |                                                                                                    |
|                                                                                                    | 13-0<br>14-1<br>15-0<br>16-0<br>17-0<br>18-0<br>18-1<br>18-2                         | 13-0         17,61           14-1         20,44           15-0         12,40           16-0         50,00           17-0         38,00           18-0         60,00           18-1         20,00           18-2         40,00 | 13-0         14-1         20,44         Uprawa glówn           15-0         12,40         Uprawa glówn           16-0         50,00         Uprawa glówn           17-0         38,00         Uprawa glówn           18-0         60,00         Uprawa glówn           18-1         20,00         Uprawa glówn           18-2         40,00         Uprawa glówn | 13-0         17-61         Uprawa główn         Pszerica ozima           14-1         20,44         Uprawa główn         Pszerica ozima           15-0         12,40         Uprawa główn         Pszerica ozima           16-0         50,00         Uprawa główn         Pszerica ozima           17-0         38,00         Uprawa główn         Pszerica ozima           18-0         60,00         Uprawa główn         (brak uprawy)           18-1         20,00         Uprawa główn         Pszerica ozima           18-2         40,00         Uprawa główn         Rzepak ozimu           10         55,00         Uprawa główn         Rzepak ozimu | 13-0         14-51         Uprawa główn         Pszerica ozima         Buraki przemysłow           14-1         20,44         Uprawa główn         Pszerica ozima         Buraki przemysłow           15-0         12,40         Uprawa główn         Pszerica ozima         Jączmień ozimy           16-0         50,00         Uprawa główn         Pszerica ozima         Inne gatunki           17-0         38,00         Uprawa główn         (brak uprawy)         Jączmień ozimy           18-0         60,00         Uprawa główn         (brak uprawy)         Jączmień ozimy           18-1         20,00         Uprawa główn         Pszerica ozima         Inne gatunki           18-2         40,00         Uprawa główn         Rzepak ozimy         Ine gatunki           10         50,00         Uprawa główn         Rzepak ozimy         Ine gatunki | 13-0         14-16         120-04         Uprawa główn         Pszerica ozime jorad przemysłow Buraki cukrowe           14-1         20,44         Uprawa główn         Pszerica ozime jorzenień ozimy         Jącznień ozimy           15-0         12,40         Uprawa główn         Pszerica ozime jorzenień ozimy         Jącznień ozimy           16-0         50,00         Uprawa główn         Pszerica ozime jacznień ozimy         Jącznień ozimy         Jącznień ozimy           17-0         38,00         Uprawa główn         Pszerica ozime i ne gatunki         (brak uprawy)           18-0         60,00         Uprawa główn         Pszerica ozime         Inne gatunki         (brak uprawy)           18-1         20,00         Uprawa główn         Pszerica ozime         Inne gatunki         (brak uprawy)           18-2         40,00         Uprawa główn         Rzepak ozimy         Inne gatunki         (brak uprawy)           19-0         50,00         Uprawa główn         Rzepak ozimy         Inne gatunki         (brak uprawy) | 13-0     14-0.1     Uprawa główn     Pszenica ozima burak pi zemiystów Buraki cukrowe Materiał siewn       15-0     12,40     Uprawa główn     Pszenica ozima     Buraki przemystów Buraki cukrowe Materiał siewn       15-0     12,40     Uprawa główn     Pszenica ozima     Jącznień ozimy     Jącznień ozimy       16-0     50,00     Uprawa główn     Pszenica ozima     Jnee gatunki     (brak uprawy)       17-0     38,00     Uprawa główn     Pszenica ozima     Inne gatunki     (brak uprawy)       18-0     60,00     Uprawa główn     Pszenica ozima     Inne gatunki     (brak uprawy)       18-1     20,00     Uprawa główn     Pszenica ozima     Inne gatunki     (brak uprawy)       18-2     40,00     Uprawa główn     Rzepak ozima     Inne gatunki     (brak uprawy) | 13-0     14-6.1     Uprawa główn     Pszerica ozima     burak pi zemiysłów     Buraki przemysłów     Buraki cukrówe     Materiał siewn       14-1     20,44     Uprawa główn     Pszerica ozima     Buraki przemysłów     Buraki cukrówe     Materiał siewn       15-0     12,40     Uprawa główn     Pszerica ozima     Jączmień ozimy     Jączmień ozimy     Materiał siewn       16-0     50,00     Uprawa główn     Pszerica ozima     Inne gatunki     (brak uprawy)       17-0     38,00     Uprawa główn     (brak uprawy)     Jączmień ozimy     Jączmień ozimy       18-0     60,00     Uprawa główn     (brak uprawy)     Inne gatunki     (brak uprawy)       18-1     20,00     Uprawa główn     Pszenica ozime     Inne gatunki     (brak uprawy)       18-2     40,00     Uprawa główn     Rzepak ozim     Inne gatunki     (brak uprawy) | 13-0     14-0     Dprawa główn     Pszenica ozime burak przemysłow Buraki cukrowe Materiał siewn       14-1     20,44     Uprawa główn     Pszenica ozime Buraki przemysłow Buraki cukrowe Materiał siewn       15-0     12,40     Uprawa główn     Pszenica ozime Jączmień ozimy     Jączmień ozimy       16-0     50,00     Uprawa główn     Pszenica ozime Jaczmień ozimy     Jączmień ozimy       17-0     38,00     Uprawa główn     (orak uprawy)     Jączmień ozimy       18-0     60,00     Uprawa główn     (orak uprawy)     Inne gatunki     (brak uprawy)       18-1     20,00     Uprawa główn     Rzepiak ozime Inne gatunki     (brak uprawy)       18-2     40,00     Uprawa główn     Rzepiak ozime     Inne gatunki     (brak uprawy)       18-2     40,00     Uprawa główn     Rzepiak ozimi     Inne gatunki     (brak uprawy) |

#### Krok 4.

Za pomocą znaczników możemy wybierać, które pola mają zostać skopiowane do następnego roku upraw.

 pola, które nie mają zostać przeniesione odznaczamy kliknięciem w kwadrat (brak znacznika)

| Kopiuj      | wybrane pola d                                                                 | o następnego i | roku zbiorów |       |              | -              | -                 | 1.000          |                |            |               |  |  |
|-------------|--------------------------------------------------------------------------------|----------------|--------------|-------|--------------|----------------|-------------------|----------------|----------------|------------|---------------|--|--|
| Wybi        | Wybierz wszystkie 🔹 Odznacz wszystkie 🔹 + Wybierz zawartość 🔹 - Odznacz z pola |                |              |       |              |                |                   |                |                |            |               |  |  |
| ybierz pola |                                                                                |                |              |       |              |                |                   |                |                |            |               |  |  |
|             |                                                                                |                |              |       |              |                |                   |                |                |            | _             |  |  |
| Wybr        | Gospodarst /                                                                   | Kod pola /     | Nazwa pola   | Areał | Rodzaj       | Przedplon      | Grupa upraw       | Uprawa         | Odmiana        | Międzyplon | Odmiana międz |  |  |
| 1           | 0203311                                                                        | 1-0            | rrr          | 15,53 | Uprawa główn | Pszenżyto      | Jęczmień ozimy    | Jęczmień ozimy | Materiał siewn |            |               |  |  |
| V           | 0203311                                                                        | 2-1            |              | 7,42  | Uprawa główn | Pszenica ozima | Jęczmień ozimy    | Jęczmień ozimy | Materiał siewn |            |               |  |  |
|             | 70203311                                                                       | 3-0            |              | 32,00 | Uprawa główn | Pszenica o: 👻  | Jęczmień jary     | Jęczmień jary, |                |            |               |  |  |
|             | 70203311                                                                       | 4-0            |              | 21,57 | Uprawa główn | Pszenica ozima | Jęczmień jary     | Jęczmień jary, | Materiał siewn |            |               |  |  |
| V           | 20203311                                                                       | 5-0            |              | 4,48  | Uprawa główn | (brak uprawy)  | Pszenica ozima    | Pszenica ozima | Materiał siewn |            |               |  |  |
| V           | 0203311                                                                        | 6-0            |              | 42,11 | Uprawa główn | Peluszka       | Pszenica ozima    | Pszenica ozima | Materiał siewn |            |               |  |  |
| V           | 0203311                                                                        | 7-0            |              | 18,43 | Uprawa główn | Jęczmień jary, | Pszenica ozima    | Pszenica ozima | Materiał siewn |            |               |  |  |
| V           | 70203311                                                                       | 8-0            |              | 23,55 | Uprawa główn | Pszenica ozima | Pszenica ozima    | Pszenica ozima | Materiał siewn |            |               |  |  |
| 102         | 70203311                                                                       | 0-0            |              | 30 40 | Horawa dówo  | Dezenica ozima | Ruraki przemycłow | Ruraki cukrowe | Materiał ciewo |            |               |  |  |

Po kliknięciu "OK" na dole okna, **tylko zaznaczone** pola zostaną przeniesone do następnego roku upraw.

Agrinavia Polska Sp. z o.o., ul.Dr A. Schmidta 1, **Żołędowo, 86**-031 Osielsko, Polska Tel: 515 230 958 - E-mail: mail@agrinavia.pl

#### Krok 5.

W nowym roku upraw należy wprowadzić planowane uprawy w kolumnie **Uprawa** oraz dopasować **Pola przedplonu**, w przypadku podziału lub połączenia kilku pól:

| Pole         |       |            | Uprawa | Inne         | Pole preed                |               |   |         |          |       |        |             |            |
|--------------|-------|------------|--------|--------------|---------------------------|---------------|---|---------|----------|-------|--------|-------------|------------|
| Gospodarst / | Nazwa | Kod pola / | Areał  | Rodzaj       | Przedplon                 | Uprawa        | м | Pasywny | Zrówn.   | Woda. | Zaorać | Rodzaj pola | Pole przed |
| 70203311     |       | 1-0        | 15,53  | Uprawa główn |                           | Pszenica 👻    |   |         | <b>V</b> |       |        | Płodozmian  |            |
| 70203311     |       | 1-1        | 5,53   | Uprawa główn |                           | Pszenica ozi  | n |         | <b>V</b> |       |        | Płodozmian  |            |
| 70203311     |       | 1-2        | 10,00  | Uprawa główn | Pszenżyto                 | (brak upraw   | n |         |          |       |        | Inne        | 1          |
| 70203311     |       | 2-1        | 7,42   | Uprawa główn | Pszenżyto                 | (brak upraw   | n |         |          |       |        | Inne        | 2          |
| 70203311     |       | 3-0        | 42,44  | Uprawa główn | Ziemniak, ad              | z (brak upraw | n |         |          |       |        | Inne        | 3          |
| 70203311     |       | 3-1        | 22,44  | Uprawa główn | Ziemniak, ad              | z (brak upraw | n |         |          |       |        | Inne        | 3          |
| 70203311     |       | 3-2        | 32,00  | Uprawa główn | Ziemniak, Sad             | z (brak upraw | n |         |          |       |        |             | 3          |
| 70203311     |       | 4-0        | 21,57  | Uprawa główn | Buraki cukr w             | e (brak upraw | n |         |          |       |        | Inne        | 4          |
| 70203311     |       | 5-0        | 4,48   | Uprawa główn | (brak uprawy              | (brak upraw   | n |         |          |       |        | Inne        | 5          |
| 70203311     |       | 6-0        | 42,11  | Uprawa główn | (brak upi <sup>Bura</sup> | ki cukrowe aw |   |         |          |       |        | Inne        | 6          |
| 70203311     |       | 7-0        | 18 43  | Uprawa ołówn | (brak uprawy)             | (brak uprav   |   |         |          |       |        | Inne        | 7          |

## Przyciski skrótowe

| F11                                                                            | Utwórz pole / Utwórz czynność                                                                                                    |
|--------------------------------------------------------------------------------|----------------------------------------------------------------------------------------------------|
| Alt F11                                                                        | Usuń pole / usuń czynność                                                                                                    |
| F12                                                                            | Dodaj płód/ Dodaj środek                                                                                                    |
| Alt F12                                                                        | Usuń płód/ Usuń środek                                                                                                    |
| Ctrl →                                                                         | Następna zakładka                                                                                                    |
| Ctrl 🗲                                                                         | Poprzednia zakładka                                                                                                    |
| Ctrl N                                                                         | Kontrola azotu                                                                                                    |
| Ctrl tab                                                                       | Zmień pomiędzy otwartymi oknami dialogowymi                                                                                                    |
| F4                                                                             | Otwórz dropdown-doks                                                                                                    |
| Alt F12<br>Ctrl $\rightarrow$<br>Ctrl $\leftarrow$<br>Ctrl N<br>Ctrl tab<br>F4 | Usuń płód/ Usuń środek<br>Następna zakładka<br>Poprzednia zakładka<br>Kontrola azotu<br>Zmień pomiędzy otwartymi oknami dialogowymi<br>Otwórz dropdown-doks |